## 受験料支払い後 状況確認方法

PMI®からのメールが届かない場合がありますので、受験料の支払い完了後、PMI®のホームページで 受験予約可能なステータスに更新されていることを確認してください。

<1>PMI®のトップページ(https://www.pmi.org/)にアクセスし、右上にある「Log in」をクリックする。

| Miningement<br>Instructe                                                                        | Store | Ä | Log in [ | Register |
|-------------------------------------------------------------------------------------------------|-------|---|----------|----------|
| Explore Certifications Membership Standards & Publications Learning & Events Business Solutions |       |   |          | c        |
|                                                                                                 |       | 1 |          |          |

<2> PMI<sup>®</sup>へ登録したEmailアドレス(ユーザー名)とパスワードを入力し、「LOG IN」をクリックする。

|          | Log In Don't have an account? Register now |                              |              |
|----------|--------------------------------------------|------------------------------|--------------|
| Username | <b>←</b>                                   | Emailアドレス(ユー                 | <br>-ザー名)を入力 |
| Password | ←                                          | Forgot Password?<br>パスワードを入力 |              |
|          | LOG IN                                     |                              |              |
|          | Or continue with                           |                              |              |

**<3>**  $\lceil name \rfloor$  →  $\lceil Dashboard \rfloor$  をクリックする。

| Management<br>Institute.            |                                       | Store 😕 🚨                            |
|-------------------------------------|---------------------------------------|--------------------------------------|
| Explore Certifications              | Membership Standards & Publications   | Learning & Events Business Solutions |
|                                     |                                       |                                      |
| Project<br>Management<br>Institute. |                                       | Store È C                            |
| Explore Certifications              | Membership Standards & Publications L | earning & Events Business Solutio    |
| © Dashboard                         |                                       | L Account                            |
| # Account                           | Dashboard                             | Certification                        |
| ₹ Account V                         |                                       | 🧟 Membership                         |
| 👷 Certifications 🗸 🗸                |                                       | E Subscriptions                      |
|                                     |                                       | <ul> <li>Career Navigator</li> </ul> |
| 🏨 Membership 🗸 🗸                    |                                       | Get the resources,                   |
| Subscriptions                       |                                       | support you need                     |

- ・PMP® Applicationのステータスが「Schedule Exam」となっている。
- 「Eligibility ID」が表示され、「Name on ID」が<u>英語表記</u>で身分証明書の名前と同じである。
   ※「Name on ID」に漢字のお名前が表示されている場合は、修正が必要となりますので アイシンクサポートセンターへご連絡ください。
  - ※「Eligibility ID」が表示されていない場合、受験予約ができません。 表示されるまで数時間かかる場合があります。
- ・「Vendor」の表示の確認 試験会場での受験: Pearson VUE オンライン受験: ATA ※変更を希望する場合は、アイシンクサポートセンターへご連絡ください。 PMI本部へ変更を依頼いたします。変更が完了するまで3-5営業日ほどかかります。

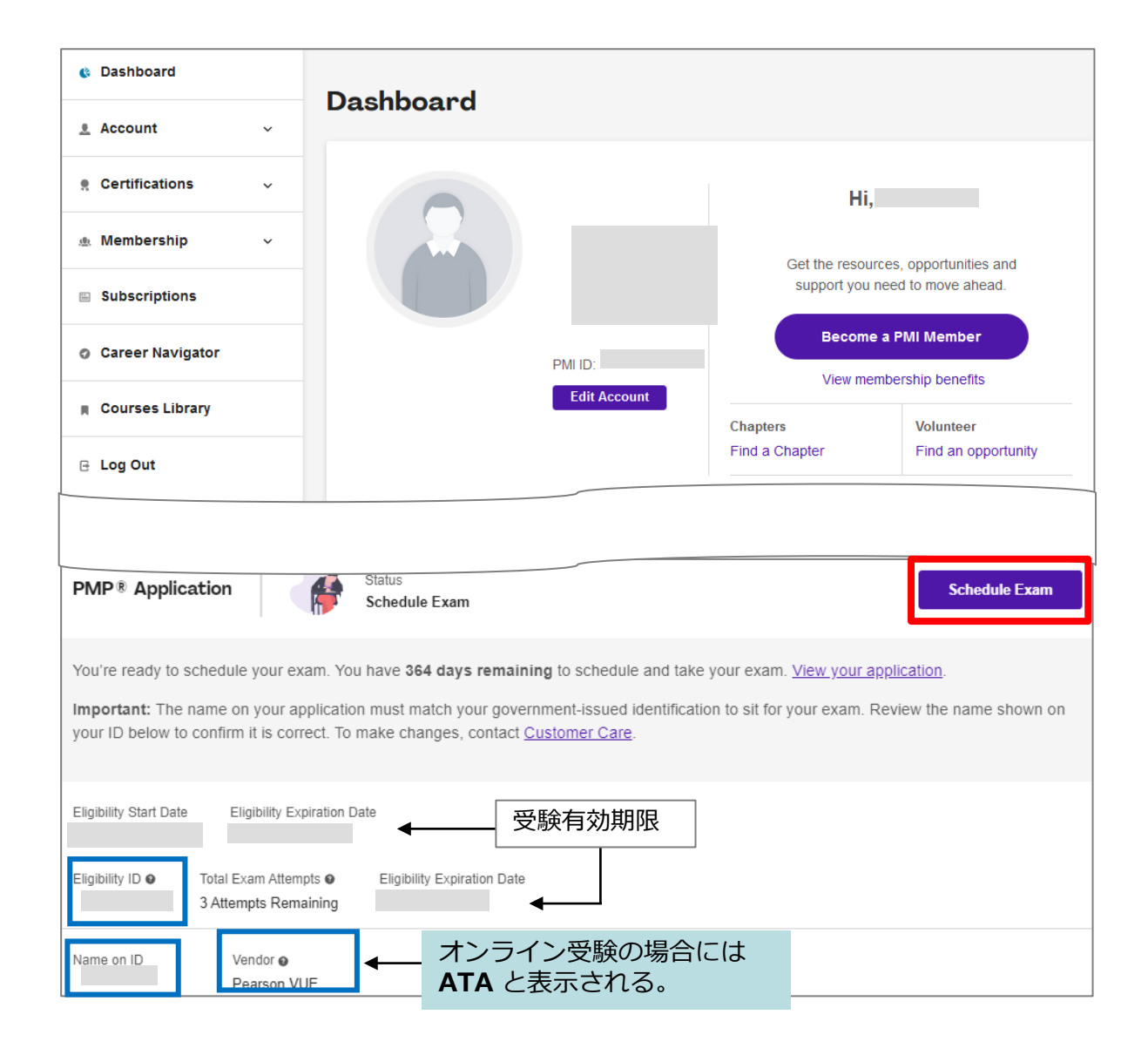